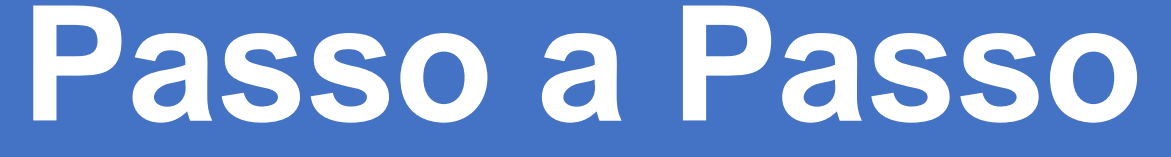

Outorga de Procuração por meio de Certificado Digital

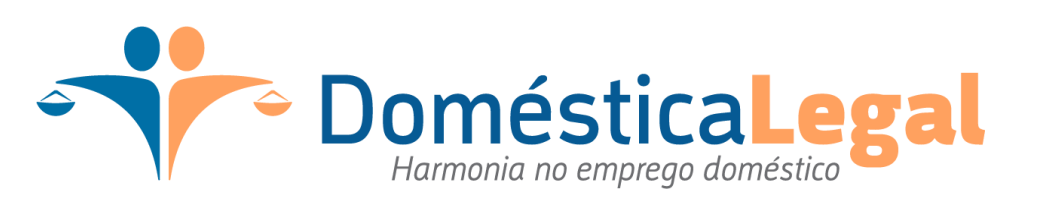

## 1 – O primeiro passo é acessar o link

https://cav.receita.fazenda.gov.br/autenticacao/login/index/5020

E por meio desse link acessar a página inicial do e-CAC, nessa página deverá acessar a opção "Entrar com gov.br"

|                                                                                                    | CÓDIGO DE ACESSO                    | ACESSO GOVBR                                                                                                    |
|----------------------------------------------------------------------------------------------------|-------------------------------------|----------------------------------------------------------------------------------------------------|
| CENTRO VIRTUAL<br>DE ATENDIMENTO<br>Para cadastrar um procurador, o contribuinte pode utilizar:<br>a opção "Procuração Eletrônica", disponível no Portal e-CAC<br>(o contribuinte e seu procurador precisam ter certificado<br>digital);                                                                                                 | CPF/CNPJ<br>CÓDIGO DE ACESSO        | O GovBR é um serviço online de<br>identificação e autenticação digital do<br>cidadão em único meio, para acesso aos<br>diversos serviços públicos digitais. |
| <ul> <li>a opção "Solicitação de Procuração para a Receita Federal",<br/>disponível fora do Portal e-CAC (apenas o procurador precisa<br/>ter certificado digital).</li> <li>Restrições de Acesso:</li> <li>Visando maior estabilidade do sistema, foram adotadas medidas de<br/>controle de acesso ao e-CAC:</li> </ul>                 | SENHA<br>Avançar                    | Entrar com govbr<br>Saiba mais sobre GOV.BR                                                                                                    |
| <ul> <li>durante o período das 8:00 às 18:00, serão permitidos<br/>acessos realizados por aplicações robotizadas que realizem<br/>volume de acesso considerados aceitável, ou seja, 500<br/>requisições por segundo, da mesma origem;</li> <li>após as 18 horas, serão liberados os acessos robotizados de<br/>grande volume;</li> </ul> | Saiba como gerar o código de acesso |                                                                                                    |
| <ul> <li>acessos por humanos podem ser efetuados sem restrição de<br/>horário.</li> <li>ATENÇÃO:<br/>As informações contidas nos sistemas informatizados da<br/>A dimintração Déblico actão protocida por cipilo. Todo acesso ó</li> </ul>                                                                                               |                                     |                                                                                                    |

2 – Ao clicar na opção "Acessar com gov.br", será direcionado para a página de login do gov, onde deverá escolher a forma de acesso.

Nessa página deverá selecionar a opção: "Seu certificado digital" ou "Seu certificado digital em nuvem"

## Importante!

Se o certificado digital for o modelo A1, será a primeira opção Se o certificado digital for o modelo A3, será o equivalente ao "Seu certificado digital na nuvem"

|                                       | Identifique-se no gov.br com:                                                                                                    |
|---------------------------------------|----------------------------------------------------------------------------------------------------|
| e e e e e e e e e e e e e e e e e e e | <ul> <li>Número do CPF</li> <li>Digite seu CPF para criar ou acessar sua conta govbr</li> <li>CPF</li> <li>pigite seu CPF</li> <li>Continuar</li> <li>Outras opções de identificação:</li> <li>Login com seu banco ecoraseterer</li> <li>Login com QR code</li> <li>Seu certificado digital +</li> <li>Seu certificado digital em nuvem +</li> </ul> |
|                                       |                                                                                                    |

2.1 – No modelo de certificado digital A1, aparecerá uma janela onde deverá selecionar o certificado.

| Ministério da Econo 🖌 Callwe.io 🖌 Callwe.io Dev - Rela | Selecione um certificado<br>Selecione um certificado para se auter | nticar no certificado.sso.ac | ><br>esso.gov.br:443                                                                                                    | Iiidade de segur      Curso de eSocial      Outros favorito                                                                     |
|--------------------------------------------------------|--------------------------------------------------------------------|------------------------------|----------------------------------------------------------------------------------------------------|----------------------------------------------------------------------------------------------------|
|                                                        | Assunto DOMESTICA LEGAL FOLHAS DE P                                | Emissor                      | Serial                                                                                                    | ra <b>criar</b> ou <b>acessar</b> sua conta govbr<br>?F                                                                         |
|                                                        | Informações do certificado                                         | do governo                   | OK Cancelar<br>Outras opçõ<br>Dutras opçõ<br>Contras opçõ<br>Contras opçõ<br>Seu cer | Continuar<br>ies de identificação:<br>om seu banco exconstations<br>om QR code<br>tificado digital<br>tificado digital em nuvem |
|                                                        |                                                                    |                              | 0                                                                                                    | Entenda a conta gov br                                                                                                    |

2.2.1 – No modelo de certificado A3, o sistema pedirá para selecionar o provedor do certificado em nuvem onde será necessário escolher aquele relativo ao seu fornecedor.

| gov.br |                                                                                                    | 🕥 Alto Contraste 🚿 VLibras                                                                                           |
|--------|----------------------------------------------------------------------------------------------------|----------------------------------------------------------------------------------------------------|
|        | Provedores de Certificados em<br>Nuvem<br>NeoID<br>SafeID<br>MirdID<br>RemoteID<br>Vidaas<br>Cancelar | entifique-se no gov.br com:   Número do CPF   te seu CPF para criar ou acessar sua conta gov/br   F   Digite seu CPF |

2.2.2 – No provedor de certificado parceiro da Domestica Legal, que é o RemoteID, será direcionado para preencher os dados conforme imagem abaixo, onde deverá informar:

a) E-mail;

b) PIN (do certificado)

c) e-Token (Que é exibito no aplicativo que é necessário baixar no celular para esse tipo de certificado em nuvem)

| - 1 |                                                                                                    |
|-----|----------------------------------------------------------------------------------------------------|
|     | remotelD                                                                                                    |
|     | Acesso ao certificado digital                                                                                                    |
|     | E-mail                                                                                                    |
|     | PIN<br>e-Token                                                                                                    |
|     | Ao confirmar, você autoriza a<br>aplicação <b>Ministério da Economia</b> a<br>realizar <i>somente uma assinatura</i> com<br>seu certificado na nuvem. |
|     | AUTENTICAR                                                                                                    |

Em ambos os casos, após efetivar o procedimento do login. Seja no A1 ou A3, o cliente irá ser direcionado para a páginal inicial do eCAC já logado.

3 – Já logado no eCAC, ainda na primeira página deverá clicar na opção "Senhas e Procurações"

|                                                                                                    | LOCALIZAR SERVIÇO                                                                                                    |                                                                                                    |                                                                                                    |                                                                                                    | 02                           |                          |
|----------------------------------------------------------------------------------------------------|----------------------------------------------------------------------------------------------------|----------------------------------------------------------------------------------------------------|----------------------------------------------------------------------------------------------------|----------------------------------------------------------------------------------------------------|------------------------------|--------------------------|
|                                                                                                    |                                                                                                    |                                                                                                    |                                                                                                    | 2                                                                                                    | Alterar perfil de acesso     | Você tem novas mensagens |
| SERVIÇOS EM DESTAQUE                                                                                                    |                                                                                                    |                                                                                                    |                                                                                                    |                                                                                                    |                              |                          |
| Opção pelo Domicílio Tributário<br>Eletrônico - DTE                                                                                                    | Cadastros                                                                                                    | Certidões e Situação Fiscal                                                                                    | Cobrança e Fiscalização                                                                                            | Conveniados e Parceiros                                                                                    | Declarações e Demonstrativos |                          |
| Participar de leilão eletrônico<br>da Receita Federal                                                                                                    | Dívida Ativa da União                                                                                                    | Legislação e Processo                                                                                          | Pagamentos e Parcelamentos                                                                                         | Regimes e Registros Especiais                                                                              | Restituição e Compensação    |                          |
| Processos Digitais (e-<br>Processo)                                                                                                    | Senhas e Procurações                                                                                                    | Simples Nacional                                                                                               | Outros                                                                                                    |                                                                                                    |                              |                          |
| SERVIÇOS MAIS ACESSADOS Acia Postal Caica Postal Caica Postal Caica Postal Consulta Comprovante de Pagamento - DARF, DAS, DAE e D.E Consulta Pendências - Situação Fiscal PGDAS-D e Defs 2018 | Prezado Contribuinte,<br>Seja bem-vindo ao Portal e-CAC<br>Ao concluir o uso do portal, para<br>Alterar perfil de acesso<br>Para utilizar os serviços disponibi | da Receita Federal, um ambiente :<br>garantir a proteção de seus dados,<br>liizados como responsável legal, pr | seguro, onde você pode utilizar dez<br>, lembre-se sempre de clicar no bot<br>rocurador, empresa filial ou sucesso | tenas de serviços com maior conforf<br>ão "Sair com segurança".<br>ora, é necessário alterar o perfil de a | o e comodidade.<br>Icesso.   |                          |

4 – Após deve clicar na opção "Cadastro, consulta e Cancelamentos – Procurações para e-CAC"

| Prar                                                           |                                  |                                |                            |                               |                              |                          |
|----------------------------------------------------------------|----------------------------------|--------------------------------|----------------------------|-------------------------------|------------------------------|--------------------------|
|                                                                | LOCALIZAR SERVIÇO                |                                |                            |                               |                              |                          |
| DE ATENDIMENTO                                                 |                                  |                                |                            | 2                             | Alterar perfil de acesso     | Você tem novas mensagens |
| SERVIÇOS EM DESTAQUE                                           |                                  |                                |                            |                               |                              |                          |
| III. Opeão pelo Dominilio Tributário                           | Cadastros                        | Certidões e Situação Fiscal    | Cobrança e Fiscalização    | Conveniados e Parceiros       | Declarações e Demonstrativos |                          |
| Eletrônico - DTE                                               |                                  |                                |                            |                               |                              |                          |
| Participar de leilão eletrônico<br>da Receita Federal          | Dívida Ativa da União            | Legislação e Processo          | Pagamentos e Parcelamentos | Regimes e Registros Especiais | Restituição e Compensação    |                          |
| Processos Digitais (e-<br>Processo)                            | Senhas e Procurações             | Simples Nacional               | Outros                     |                               |                              |                          |
|                                                                |                                  |                                |                            |                               |                              |                          |
| SERVIÇOS MAIS ACESSADOS                                        | Senhas e Procurações             |                                |                            |                               |                              |                          |
| Assinar e Transmitir DCTFWeb                                   | Procuração para o Portal e-CAC - | Eletrônica                     |                            |                               |                              |                          |
| 📲 Caixa Postal                                                 | Cadastro, Consulta e Cancela     | amento – Procuração para e-CAC |                            |                               |                              |                          |
| Consulta Comprovante de<br>Pagamento - DARF, DAS, DAE<br>e DJE |                                  |                                |                            |                               |                              |                          |
| Consulta Pendências -<br>Situação Fiscal                       |                                  |                                |                            |                               |                              |                          |
| PGDAS-D e Defis 2018                                           |                                  |                                |                            |                               |                              |                          |

5 – Na próxima página deverá clicar no botão "Cadastrando Procuração"

|                         | - |  |
|-------------------------|---|--|
| Procuração Eletrônica   |   |  |
| Cadastrando Procuração  |   |  |
| Consulta por Outorgante |   |  |
| Consulta por Procurador |   |  |
| Cancela Procuração      |   |  |
|                         |   |  |
|                         |   |  |
|                         |   |  |
|                         |   |  |
|                         |   |  |
|                         |   |  |

6 – Depois será direcionado a página em que deverá ser preenchido os dados da procuração.

a) Deverá selecionar a opção "Pessoa Jurídica"

b) Preencher o CNPJ (O CNPJ a ser preenchido é o número 06.253.931.0001-88)

c) E preencher até que data será a validade da procuração eletrônica, que poderá ter o prazo de até 5 anos

| Dados do Procurador<br>Pessoa Física O Pessoa Jurídica O<br>CNPJ: 06.253.931/0001-88 |
|--------------------------------------------------------------------------------------|
| Dados da Procuração<br>Vigência: 08/11/2022 a didmmasas                              |
| Opções de Atendimento Permitidas para Delegante Pessoa Jurídica:                     |

7 – Após preencher todos os dados e confirmar, na página seguinte, será necessário selecionar todas as opções relacionadas ao eSocial.

| COCALIZAR SERVIÇO                                       |                                | ٩ | 🤔 Alterar pe |
|---------------------------------------------------------|--------------------------------|---|--------------|
| 🗌 e-Financeira                                          |                                |   |              |
| 🗹 eSocial - Download                                    |                                |   |              |
| eSocial - Download Doméstico                            |                                |   |              |
| 🗹 eSocial - Grupo Acesso WEB                            |                                |   |              |
| 🗹 eSocial - Grupo Desligamento                          |                                |   |              |
| 🗹 eSocial - Grupo Especial                              |                                |   |              |
| 🗹 eSocial - Grupo Preliminar                            |                                |   |              |
| 🗹 eSocial - Grupo Rotinas                               |                                |   |              |
| 🗹 eSocial - Grupo SST                                   |                                |   |              |
| 🗹 eSocial - Processo Trabalhista                        |                                |   |              |
| └ Acessar o sistema DCTFWeb                             |                                |   |              |
| 🗌 Acessar o Programa Especial de Regularização Tributár | ia - PERT                      |   |              |
| 🗌 Acessar o SERO - Serviço Eletrônico de Aferição de Ob | ras                            |   |              |
| 🗌 Acessar Programa Especial de Regularização Tributária | - PERT - Débito Previdenciário |   |              |
|                                                         |                                |   |              |

8 – Após selecionar todas as opções deverá clicar em "Cadastrar Procuração"

| SPED ECD - Central de Balanços.                                                                       |
|----------------------------------------------------------------------------------------------------|
| SPED-ECF (Escrituração Contábil Fiscal)                                                               |
| SPED-ECF-Download - Download via ReceitanetBX da Escrituração Contábil Fiscal                         |
| 🗌 Transmissão de Declarações/Arquivos, inclusive todos do CNPJ, com Assinatura Digital via Receitanet |
| Cadastrar Procuração Limpar Voltar                                                                    |

## 9 - Clique em "Assinar Procuração"

| CENTRO VIRTUAL<br>DE ATENDIMENTO | LOCALIZAR SERVIÇO |                                                                                                    | <u>ē</u>                                           | Alterar pe |
|----------------------------------|-------------------|----------------------------------------------------------------------------------------------------|----------------------------------------------------|------------|
|                                  |                   | ASSINAD @C                                                                                                    | Assinodor Digital de Documentos                    |            |
|                                  |                   | Dutorgante, residente e domiciliad<br>, municipio BELO HORIZO<br>telefone (031) 34973232, pelo presente<br>bastante Procurador(a) (Outorgado) ~~<br>do CPF n°, residente e<br>GERAIS, CEP 30840-690, telefone (03<br>outorgante, no periodo de 11/10/2017 a<br>digital, dos serviços eletrônicos abaixo<br>Receita Federal do Brasil.<br>1 - eSocial - Grupo Preliminar<br>BELO HORIZONTE, 11 de Outubro de 2 | Official Secretaria de CPF nº ASA bairro<br>à R FI |            |
|                                  |                   |                                                                                                    |                                                    |            |

Pronto!

## Importante!

- Para que o certificado funcione corretamente o Java deverá estar atualizado no computador